## 小分け用ラベル ビューアー別印刷設定について

■WEBブラウザ:Google Chrome の場合

■WEBブラウザ: Microsoft Edge の場合

■Adobe Acrobat Reader の場合

推奨ラベル用紙 : スリーエム ジャパン株式会社 A-one(エーワン)ラベルシール

・品番:72206 マット紙・ホワイト A4/6面 四辺余白付 角丸 22シート(132片)

https://www.a-one.co.jp/product/search/detail.php?id=73206

・品番:73206 マット紙・ホワイト A4/6面 四辺余白付 角丸 100シート(600片)

https://www.a-one.co.jp/product/search/detail.php?id=72206

## ■ WEBブラウザ:Google Chrome の場合

| ◆ かタログ・SDS・取扱説明書   情報/ × ▶ pro-tsuya-coat I -HG_3.pdf | × +                                                                                                    |                                                                               |                                    |                              |       | -          | o x        |
|-------------------------------------------------------|----------------------------------------------------------------------------------------------------|-------------------------------------------------------------------------------|------------------------------------|------------------------------|-------|------------|------------|
|                                                       | -extension://efaidnbmnnnibpcajpcglclefindmkaj/https://www.rinrei.                                                                                                    | i.co.jp/prouse/wp-content/uploads/2025/04/pro-tsuya-coat                      | -HG_3.pdf                          |                              | 🖣 🔍 🕁 |            | <u>@</u> : |
| ▶ すべてのツール 編集 変換                                       |                                                                                                    |                                                                               | 印刷                                 | 1枚                           | 共有    | ゴAI アシスタント |            |
|                                                       |                                                                                                    | 885/2725-116 883                                                              | 送信先                                | ● 00.本社4F@TaskAlfa555 ▼      |       |            |            |
| 0,                                                    | NEWLINGSBC-1/685     NEWLINGSBC-1/685       NEWLINGSBC-1/685     NEWLINGSBC-1/685                                                                                                    | 100520000-048880466600-<br>81595708<br>ARMANDER/2016:5595708                  | ページ                                | ৰুশ্ব 🔹                      |       |            | e          |
|                                                       | 「日本日本]     「日本日本]     「日本日本]     「日本日本]     「日本日本]     「日本日本日本日本日本日本日本日本日本日本日本日本日本日本日本日本日本日本日本                                                                                                    | 98888<br>- 6722/082.0-080/98.088020-089120.<br>- 6922/0820-0820-0821-02       | 部数                                 | 1                            |       |            |            |
|                                                       |                                                                                                    |                                                                               | カラー                                | לק −-ד                       |       |            |            |
|                                                       | Bits - Mathematical States     Bits - Mathematical States     Bits - Mathematical States <th< th=""><th rowspan="2">ING. A SANADARA MANANA ANA ANA ANA ANA ANA ANA ANA ANA</th><th>詳細設定</th><th>^</th><th></th><th></th><th></th></th<>                                                                                                    | ING. A SANADARA MANANA ANA ANA ANA ANA ANA ANA ANA ANA                        | 詳細設定                               | ^                            |       |            |            |
|                                                       | RADIOLA<br>REPROVIDENT - C. 1 TL 0.3 200 2201<br>REPROVIDENT - C. 1 TL 0.3 200 2201<br>REPROVIDENT - C. 1 TL 0.3 200 200<br>REPROVIDENT - C. 1 TL 0.3 200 200<br>REPROVIDENT - C. 1 TL 0.3 200 200<br>REPROVIDENT - C. 1 TL 0.3 200 200<br>REPROVIDENT - C. 1 TL 0.3 200 200<br>REPROVIDENT - C. 1 TL 0.3 200 200 200<br>REPROVIDENT - C. 1 TL 0.3 200 200 200 200 200<br>REPROVIDENT - C. 1 TL 0.3 200 200 200 200 200 200 200 200 200 20                    |                                                                               | 用紙サイズ                              | A4 •                         |       |            |            |
|                                                       | 888/30/95-11 HG 888<br>88<br>88<br>90<br>90<br>90<br>90<br>90<br>90<br>90<br>90<br>90<br>90<br>90<br>90<br>90                                                                                                    | EXTODO-11 IG ENT.<br>TO<br>TO<br>TO<br>TO<br>TO<br>TO<br>TO<br>TO<br>TO<br>TO | 1 枚あたりのページ<br>数                    | 1 •                          |       |            |            |
|                                                       | TAR LIEU - HERBERGORD.<br>TAR LIEU - HERBERGORD.<br>ARBEITER<br>REBERGERC-1:5:15:15:28                                                                                                    |                                                                               | 品質                                 | 600 dpi •                    |       |            |            |
|                                                       | 1643/81 1643/82 1                                                                                                    | (0664K)                                                                       | 倍率                                 | 印刷可能領域に合わせる 🔹                |       |            |            |
|                                                       | - 242/2020.com/s10/2020     - 242/2020.com/s10/2020       - 242/2020.com/s10/2020     - 242/2020.com/s10/2020       - 242/2020.com/s10/2020     - 242/2020.com/s10/2020       - 242/2020.com/s10/2020     - 242/2020.com/s10/2020       - 242/2020.com/s10/2020.com/s10/2 |                                                                               | 両面印刷                               | 既定<br>印刷可能領域に合わせる<br>用紙に合わせる |       |            |            |
|                                                       |                                                                                                    |                                                                               |                                    | カスタム                         |       |            |            |
|                                                       | - Appropriate Extensionality of EALL. - Appropriate Extensionality of EALL. - Appropriate Extensional   |                                                                               | システム ダイアログを使用して印刷 (Ctrl+Shift+P) 🖸 |                              |       |            | بې:        |
|                                                       |                                                                                                    |                                                                               |                                    | 印刷 キャンセル                     |       |            | C          |
|                                                       |                                                                                                    |                                                                               | _                                  |                              |       |            | -          |
|                                                       | び AIアシスタントに質問 ○ の文書                                                                                                    |                                                                               |                                    |                              |       |            | G          |
|                                                       |                                                                                                    |                                                                               |                                    |                              |       |            |            |

- ・用紙サイズを「A4」に設定する。
- ・印刷>詳細設定>倍率>印刷可能領域に合わせる を選択する。
- ※ラベル用紙に印刷する場合、「口両面に印刷する」のチェックを外し、片面印刷する。

## ■ WEBブラウザ: Microsoft Edge の場合

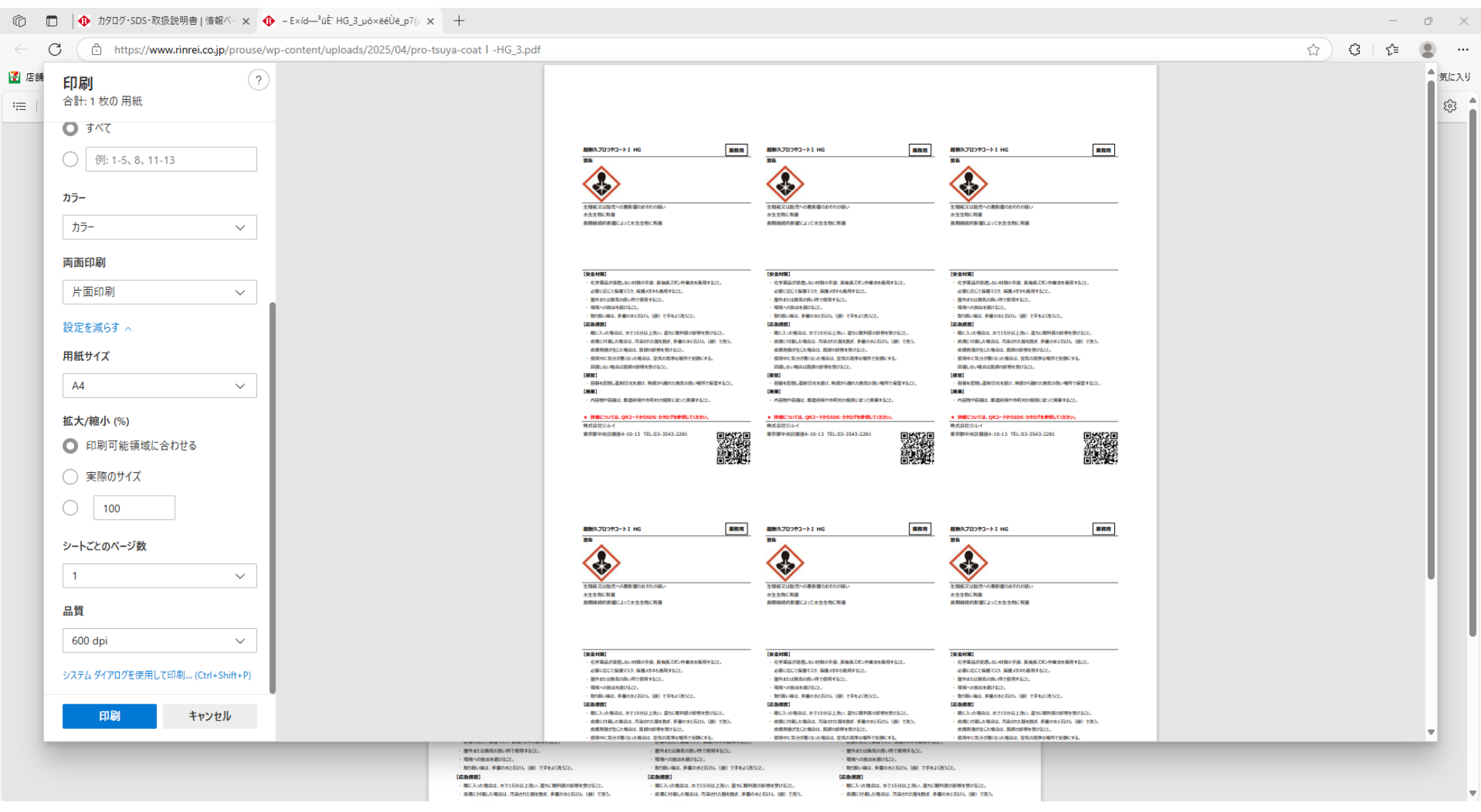

- ・ 用紙サイズを「A4」に設定する。
- ・印刷>その他の設定>拡大/縮小(%)>印刷可能領域に合わせる を選択する。 ※ラベル用紙に印刷する場合、「両面印刷>片面印刷」を選択し、片面印刷する。

## ■ Adobe Acrobat Reader の場合

= メニュー 🏠 🎓 pro-tsuya-coatl-HG\_... × + 作成

すべてのツール 編集 変換 電子サイン

⑦ ↓ ▓ ● - □ ×

テキストまたはツールを検索 Q 🛛 🗍 ፍ ē ዋ д  $\bowtie$ 📑 AI アシスタント Ē ً 業務用 超耐久プロつやコート I HG 超耐久プロつやコートI HG 業務用 超耐久プロつやコートI HG 業務用 ີ⊓ 警告 25.64 25.44 D 印刷 × <u>ヘルプ(H)</u> ⑦ プリンター(N): 00.本社4F@TaskAlfa5551ci ✓ プロパティ(P) 詳細設定(D) 部数(C):1 □ グレースケール (白黒) で印刷(Y) □ インク / トナーを節約 ① 倍率: 96% 印刷するページ 210.02 x 297.01 ミリ ○ページ指定(G) すべて(A) 現在のページ(U) ▶ 詳細オプション 4 ページサイズ処理 ① サイズ① ポスター 複数 小冊子 合わせる(F) ○実際のサイズ ○特大ページを縮小 ○カスタム倍率: 100 PDFのページサイズに合わせて用紙を選択(Z) 用紙の両面に印刷(B) 向き: ○自動 ○縦 ○横 注釈とフォーム(M) < > 文書と注釈 注釈の一覧(T) 1/1ページ EDRI キャンセル ページ設定(S)... 1 1 \* 3k 生殖能又は胎児への悪影響のおそれの制 牛殖線又は胎児への悪影響のおそれの 生殖能又は胎児への悪影響のおそれの疑 水生生物に有害 水生生物に有害 水生生物に有害 長期継続的影響によって水生生物に有害 長期継続的影響によって水生生物に有害 長期継続的影響によって水生生物に有害 С 1:1 【安全対策】 【安全対策】 【安全対策】 Ð 化学薬品が浸透しない材質の手袋、長袖長ズボン作業衣を着用すること。 化学薬品が浸透しない材質の手袋、長袖長ズボン作業衣を着用すること。 化学薬品が浸透しない材質の手袋、長袖長ズボン作業衣を着用すること。 必要に応じて保護マスク、保護メガネも着用すること。 必要に応じて保護マスク、保護メガネも着用すること。 必要に応じて保護マスク、保護メガネも着用すること。 屋外または換気の良い所で使用すること。 屋外または換気の良い所で使用すること。 屋外または換気の良い所で使用すること Q 現場への放出な潮けること 環境への放出を避けること。 環境への放出を避けること。

- ・用紙サイズを「A4」に設定する。
- ・ 印刷>ページサイズ処理>合わせる(F) を選択する。 ※ラベル用紙に印刷する場合、「□用紙の両面に印刷(B)」のチェックを外し、片面印刷する。